WAC\$7000/WAC\$7005

# Indice

istrado

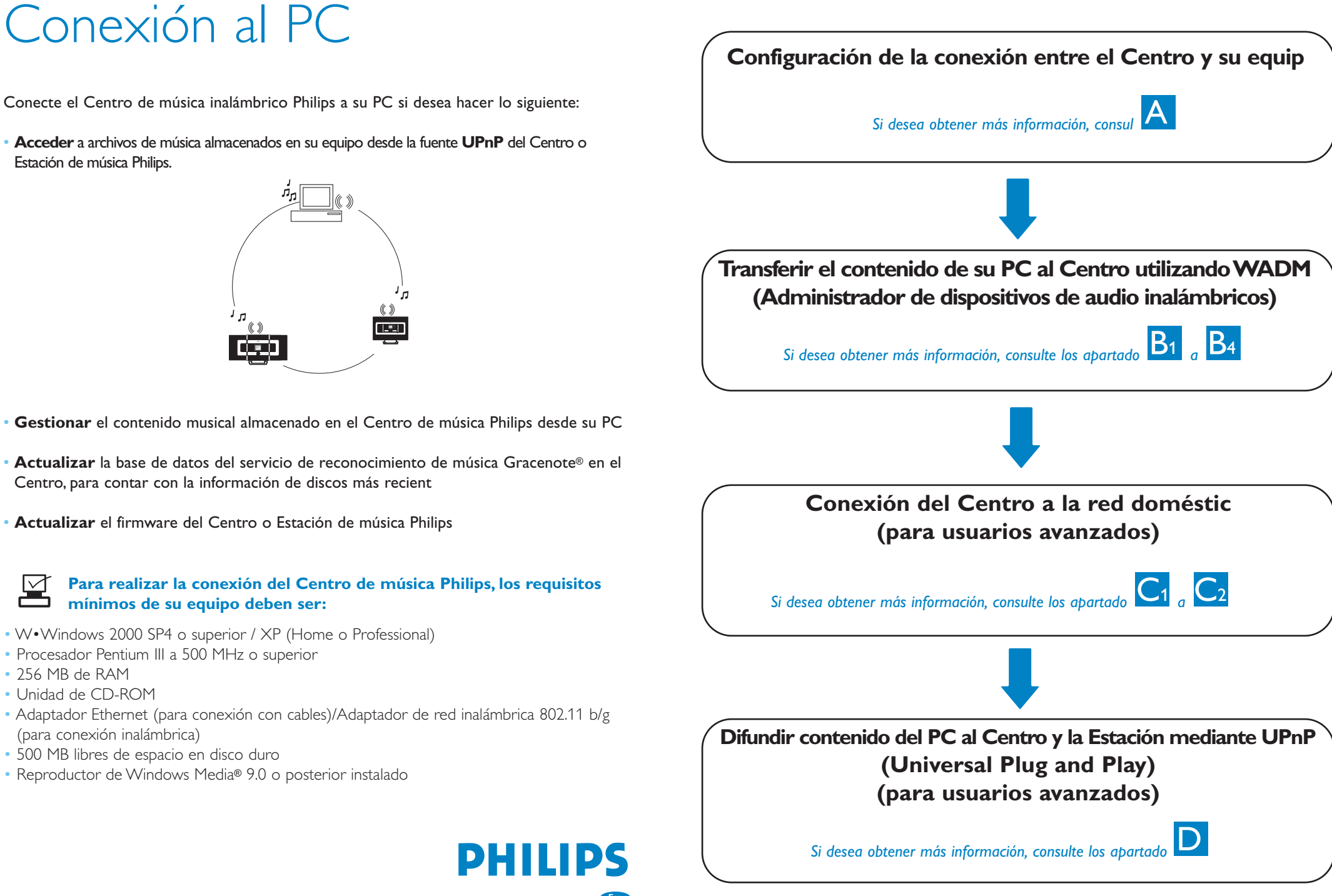

# Configurar una conexión con cables

Conecte el Centro a su PC directamente utilizando el cable Ethernet (naranja) sumin

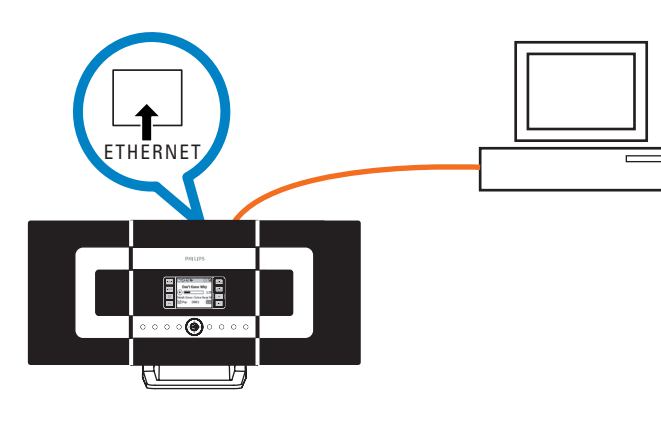

Después de haber establecido la conexión, diríjase a la secci D1

#### **Conseios:**

• Asegúrese de que el puerto Ethernet de su equipo está habilitado para establecer la conexión con WADM

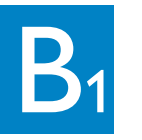

# Instalar y ejecutar WADM

- 1 Inserte el CD de PC Suite en su PC
- 2 Seleccione el idioma que desee y acepte los términos de acuerdo de licencia
- **3** Seleccione "WADM" y haga clic en "Next" (Siguiente) para comenzar la instalación
- 4 Para ejecutar WADM, haga doble clic en el icono de
- WADM (🔊) del escritorio del PC.
- Aparecerá una lista de los Centros y Estaciones descubierta
- **5** Seleccione el Centro o Estación que desee y, a continuación, haga clic e Connect now (Conectar ahora)

Si no se encuentra el Centro/Estación que desea, seleccione Connection Wizard (Asistente de conexión) > Express mode (Modo Express) > Next (Siguiente) para establecer una nueva conexión

Nota: si tiene más de un adaptador de red en su equipo, seleccione el adaptador Ethernet donde ha conectado el cable narania.

#### **Conseios:**

- Inicie sesión en su equipo con derechos de administrador habilitados
- Si la configuración IP del Centro o Estación no se encuentra dentro del rango predeterminado (máscara de subred: 255.255.0.0; dirección IP: 172.31.x.x), seleccione Connection Wizard (Asistente de conexión) > Custom Mode (Modo personal-
- Introduzca la configuración de IP actual del Centro o Estación cuando se le solicite. Pulse e botón MENU y seleccione Information (Información) > Ethernet (Ethernet) para comprobar la configuración de IP
- Aquellos usuarios que utilicen Windows XP SP2, para usar WADM, deben desactivar temporalmente el servidor de seguridad de Windows haciendo clic en Stara (Inicio) > Control Panel (Panel de control) > Security Center (Centro de seguridad) > Windows Firewall (Servidor de seguridad de Windows) > Off (Desactivado) (visite www.microsoft.com para obtener más información)
- Si no es posible utilizar algunas de las funciones de WADM, puede que el software antivirus las haya bloqueado. Se recomienda que desactive temporalmente todos los programas antivirus.
- Cuando WADM está en ejecución, puede que el acceso a Internet desde su equipo esté desactivado. Cierre WADM para restaurar el acceso.
- Si el sistema operativo de su equipo es Windows Vista, haga clic con el botón derecho en el icono del WADM 😺 , seleccione **Properties (Propiedades**) > **Compatibility** (Compatibilidad), y asegúrese de que la casilla de verificación que aparece bajo "Compatibility mode" (Modo de compatibilidad) y "Privilege level" (Nivel de privilegios) están activadas y, a continuación, haga clic en OK (Aceptar). De lo contrario, puede que no pueda ejecutar WADM.

| Found 1 F  | hilips Wirel | ess Audio Dev | rice(s)    |    |  |
|------------|--------------|---------------|------------|----|--|
| Please sel | ect the one  | e you want to | connect to | o: |  |
| WAC700     | 0(172.31.1   | 107.1)        |            |    |  |
|            |              |               |            |    |  |
|            |              |               |            |    |  |
|            |              |               |            |    |  |
|            |              |               |            |    |  |

|  |  | )2 |
|--|--|----|
|  |  |    |
|  |  |    |
|  |  |    |

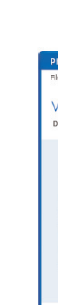

### Transferencia de archivos de música desde su equipo al Centro

- Aparecerá una nueva ventana.

- transferencia

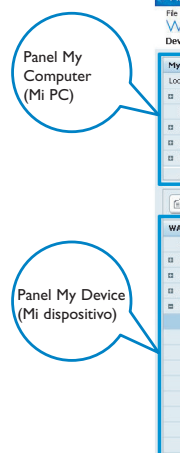

Sugerencia:

## Utilización de WADM

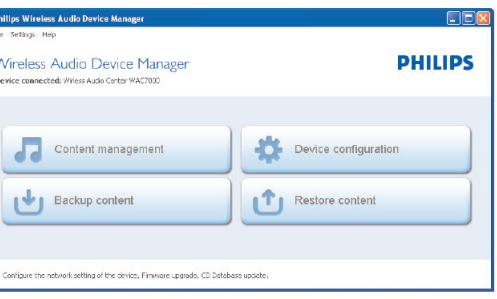

#### **1** Haga clic en **Content management (Gestión de contenido)**

2 Haga clic en el panel My Computer (Mi PC) sobre el archivo o carpeta que desea resaltar

#### **3** Arrastre la selección al panel **My Device (Mi dispositivo)**

4 Mientras realiza la transferencia, puede agregar más archivos o carpetas a la cola de

| omputer           |                    | Name                      | Size    | Туре                 |
|-------------------|--------------------|---------------------------|---------|----------------------|
| Driver            | <b>V</b>           | Can You Feel It.mp3       | 1306 KB | MP3 audio file (mp3) |
| ocuments and Sett | ings               | Deeper & Deeper.mp3       | 4528 KB | MP3 audio file (mp3) |
| wnloads           |                    | Dreaming Of You.mp3       | 4932 KB | MP3 audio file (mp3) |
| nts               | II.                | Emotion.mp3               | 3702 KB | MP3 audio file (mp3) |
| ools              | _                  | FROM NOW ON.mp3           | 3872 KB | MP3 audio file (mp3) |
| 4                 |                    | Hear Me Cry.mp3           | 3594 KB | MP3 audio file (mp3) |
| -engineer         | ¥                  | I'm Gonna Be Around.mo3   | 4096 KB | MP3 audio file (mp3) |
|                   |                    | 1                         |         | 46 Trac              |
| '000              |                    | Title                     | Artist  | Album                |
| songs             | A                  | Snow                      | BANDARI | Breezy Valley        |
| ists              |                    | Song of the Angels        | Bandari | Breezy Valley        |
| ums               |                    | Indian Ummer              | BANDARI | Breezy Valley        |
| res               |                    | Mars and Venus            | Bandari | Breezy Valley        |
| ylists            |                    | Dreaming in the moonlight | Bandari | Breezy Valley        |
| Playlist_001      | Can You Feel Rump3 | love of my life           | BANDARI | Breezy Valley        |
| Playlist_002      | Deeper & Deeper.mp | sunset valley             | Bandari | Breezy Valley        |
| Playlist_003      | Dreaming Of You.mp | love me tonight           | BANDARI | Breezy Valley        |
| Playlist_004      | Emotion.mp3        | if love again             | Bandari | Breezy Valley        |
| Playlist_005      | FROM NOW ON.mp3    | heaven on earth           | Bandari | Breezy Valley        |
| Playlist_006      |                    | Green leaves of spring    | Bandari | Breezy Valley        |
| Playlist_007      |                    | good morning sunshing     | Bandari | Breezy Valley        |
| Playlist_008      | _                  | the way of the wind       | BANDARI | Breezy Valley        |
|                   |                    | for our hand only         | PANDADI | Process Valley       |

• Se recomienda transferir menos de 4 gigas o 1.000 canciones cada vez.

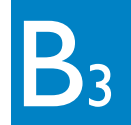

# Utilización de WADM

### Para editar la información de pist

- 1 Haga clic en la ventana del dispositivo para resaltar la pista que desee
- **2** Haga clic con el botón derecho del ratón. Haga clic en Track info (Información de pist)

| C7000          | Title                | Arti |
|----------------|----------------------|------|
| All songs      | for your heart only  | BAN  |
| Artists        | Indian Ur Track info | BAN  |
| artist         | love me t Delete     | BAN  |
| Bandari        | love of my life      | BAN  |
| BANDARI        | Snow                 | BAN  |
| George Winston | the way of the wind  | BAN  |
| Mix            |                      |      |
| Albums         |                      |      |
| Genres         |                      |      |
| Playlists      |                      |      |

#### **Consejos:**

- Para seleccionar más de un archivo, mantenga pulsado <Ctrl> en el teclado de su PC y haga clic en los archivos que desee.
- Para reproducir pistas, haga doble clic sobre ella para comenzar a reproducirla.
- Haga clic sobre "Title" (Título) o "Artist" (Artista) para ordenar los archivos de música según el nombre de la pista o del artista
- En caso de que no aparezcan las etiquetas ID3 editadas en el WADM, diríjase a File (Archivo) > Refresh Content (Actualizar contenido) para actualizar el WADM. O reinicie el WADM.
- Mantenga pulsado siempre STANDBY-ON para colocar el Centro en ECO POWER (modo de ahorro de energía) antes de quitar el enchufe.

### Realizar una copia de la biblioteca de música del Centro en su equipo

- 1 Haga clic en **Backup content (Realizar copia de** seguridad del contenido)
- 2 Siga las instrucciones que aparecerán en pantalla para realizar una copia de seguridad de la biblioteca de música de su Centro en el equipo. Los archivos de copia de seguridad tendrán como nombre la fecha actual

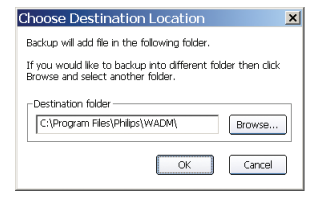

#### **Conseios:**

- Asegúrese de que tiene espacio suficiente para almacenar los archivos de copia de seguridad.
- No elimine el archivo de copia de seguridad utilizando el Explorador de Windows. Si elimina de forma accidental el archivo de copia de seguridad, busque el archivo YOURMAC.inx por medio de la herramienta de búsqueda del Explorador de Windows y, a continuación, elimínelo. Sólo podrá realizar la copia de seguridad tras llevar a cabo este pas

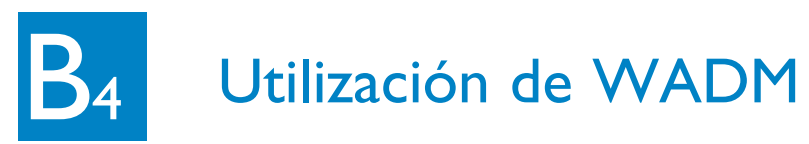

### Acerca de la configuración del dispositiv

En el submenú Device configuration (Configuración del dispositivo), puede ver la información del sistema, gestionar la configuración de red, actualizar el firmware, actualizar la base de datos de CD y visualizar la conexión del dispositivo con la red externa

Restaurar de archivos de copia de seguri-

1 Haga clic en **Restore content (Restaurar copia de** 

2 Haga clic para resaltar el archivo que desea restaurar y, a

dad desde su equipo al Centro

continuación, haga clic en Open (Abrir)

seguridad del contenido)

| Wireless Audio Device - Nicros     | oft Internet Explorer                     |
|------------------------------------|-------------------------------------------|
| File Edit View Fevorites Tools     | Help                                      |
| G == + 0 - 1 2 2                   | 🖞 🔎 Search 👷 Favortes 🥹 🔂 - 🎽 🗟 - 🎽 🛍 - 🎽 |
| Address Rep://172.3L.107.1/Index.o | a.o                                       |
| PHILIPS                            |                                           |
| Wireless Audio D                   | evice Manager                             |
| System                             | System                                    |
| Wired Network                      | Device Name: WAC7000                      |
| Wireless Network                   |                                           |
| Internet Setting                   |                                           |

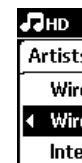

#### **Consejo:**

• Mantenga pulsado STANDBY-ON para colocar el Centro en ECO POWER (modo de ahorro de energía) para actualizar la IP, tras cambiar la configuración de red por medio del WADM

- En el Centro, seleccione la fuente HD, pulse el botón MENU y, a continuación, seleccione Gestión de Estaciones> Agregar nueva Estación. Pulse STOP cuando se havan encontrado todas las Estaciones
- En la Estación, pulse el botón **MENU** y, a continuación, seleccione Modo de instalación

### - ← 🗈 💣 📰-File game: WAC 52006-6-20\_1150851748.bdt \_\_\_\_\_\_ Files of type: Philips Backup Data Files(".bdt) Cancel

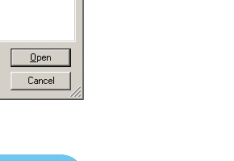

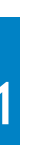

# Conexión a red inalámbrica doméstica

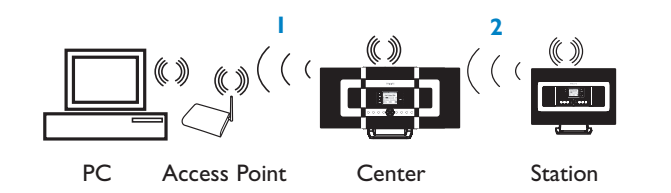

#### Para conectar el Centro a la red inalámbrica:

#### • Pulse el botó **MENU**

• Seleccione Ajustes > Red > Inalámbrico > (Select desired network - SSID (Seleccionar red deseada - SSID)) > (utilice el mando a distancia unidireccional para introducir la clave de cifrado) > Pulse **OK** > Seleccione Automático > Aplicar ajustes > Sí

| · <u>*</u> | <b>HD</b> |
|------------|-----------|
| sts        | Artists   |
| ired       | WEP Key   |
| ireless 🕨  |           |
| ternet     | ∢ abcd    |

Mando a distancia unidireccional

En este punto, las Estaciones perderán la conexión con el Centro. Sin embargo, ésta se recuperará después de conectar las Estaciones a la re

#### 2 Para conectar las Estaciones a la red

- Opción 1: conexión directa de las Estaciones a la red inalámbric
- En la Estación, remita los mismos pasos anteriormente indicados o consulte la Opción 2 a continuación para volver a conectar la estación al Centro
- Opción 2: conexión de las Estaciones a la red a través del Centr

#### **Conseios:**

- La introducción de las claves WEP o WPA sólo puede realizarse por medio del mando a distancia unidireccional. No utilice el mando a distancia bidireccional.
- Compruebe que está activado el adaptador de red inalámbrica de su equip
- Coloque el Centro más cerca de su Punto de acceso inalámbrico
- Asegúrese de que la opción DHCP está habilitada en su Punto de acceso inalámbrico. Si no está disponible, seleccione Static (Estática) e introduzca la configuración de IP
- Los usuarios de varias estaciones deberán eliminar todas las Estaciones del Centro antes de volver a agregarlas en la opción 2.
- Si desea volver al modo Ad-Hoc original de conexión Centro-Estación desde el modo de Infraestructura, restaure el Centro a sus valores de configuración predeterminados (consulte el Manual de usuario).
- En caso de que tenga problemas a la hora de configurar el WACS7000 con su red doméstica inalámbrica después de haber realizado los pasos anteriormente descritos, consulte la sección el Manual de usuario para obtener ayuda.

# Conexión a red con cables doméstic

Conecte el Centro directamente al Punto de acceso mediante el cable Ethernet (naranja) suministrado

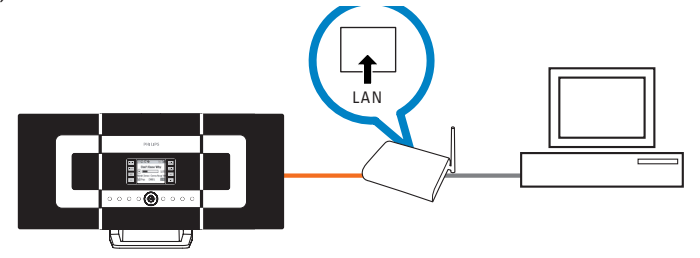

#### **Conseios:**

- Con algunos enrutadores con cables, debe utilizarse un cable Ethernet "cruzado" en lugar del cable normal "directo" naranja que se incluye en la caja.
- Si su red doméstica cuenta con conexión a Internet, tras conectar satisfactoriamente el WACS7000 a su red inalámbrica doméstica, ya podría poder acceder a consultas en línea a Gracenote. Consulte la sección 12 del Manual de usuario para obtener más información

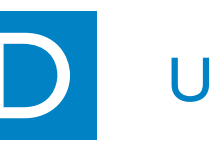

- Inserte el CD de PC suite en el PC.

- del escritorio de su PC.

#### **Consejos:**

- UPnP podría restablecer la conexión

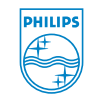

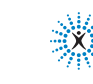

Gracenote es una marca comercial registrada de Gracenote. El logotipo de Gracenote y "Powered by Gracenote" son marcas comerciales de Gracenote.

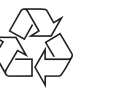

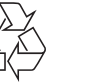

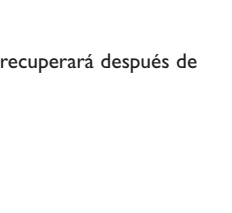

## Utilización de UPnP

2 Haga clic en "Install Philips Media Manager" (Instalar Philips Media Manager) para iniciar la instalación de

3 Siga las instrucciones que aparecerán en pantalla

4 Para ejecutar PMM, haga doble clic en el icono 🍰

5 La primera vez que ejecute **PMM**, haga clic en **Add** Music (Agregar música) > Add Files or Folders (Agregar archivos o carpetas) para especificar carpetas de música de su equipo

**6** En el WACS7000, pulse **SOURCE** par acceder al modo UPnP. Si ha conectado correctamente el WACS7000 a la red doméstica, donde también se encuentra conectado su PC, deberá poder ver el Servidor de música en la pantalla del WACS7000

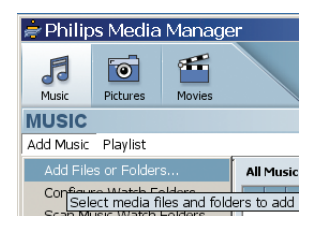

| PHILIPS                                                                    |                                                                                                    |
|----------------------------------------------------------------------------|----------------------------------------------------------------------------------------------------|
|                                                                            | Software Installation                                                                                                    |
|                                                                            | Please choose from the following installation options:                                                                                                    |
| • Software<br>Installation<br>• Register<br>• Register<br>• About upgrades | An and a set of the set of the set of t |

• El dispositivo UPnP no tiene por qué ser necesariamente un equipo, puede ser cualquier dispositivo servidor de contenido.

• Si no se detecta el dispositivo UPnP tras 5 minutos, apagar y encender el dispositivo

connectedplanet

### ¡Necesita ayuda?

En línea Acceda a www.philips.com/support

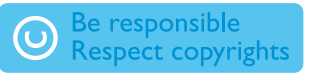

© Royal Philips Electronics N.V. 2007 All rights reserved.

3141 075 21753 www.philips.com

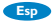